#### WorkTAGC – Guide for HR Admin

| Contents                                                          |   |
|-------------------------------------------------------------------|---|
| Update User Profile                                               | 2 |
|                                                                   |   |
| Edit Password                                                     | 3 |
|                                                                   |   |
| Department/Division Creation                                      | 4 |
|                                                                   |   |
| Employee Management                                               | 6 |
| Step 1: Employee List - Hiring Managers & Human Resource Managers | 7 |
| Step 2: Employee List - Users                                     | 8 |
|                                                                   |   |

#### **Update User Profile**

To update your User Profile, navigate to Profile > Profile Details > Choose File > Upload Then, Save.

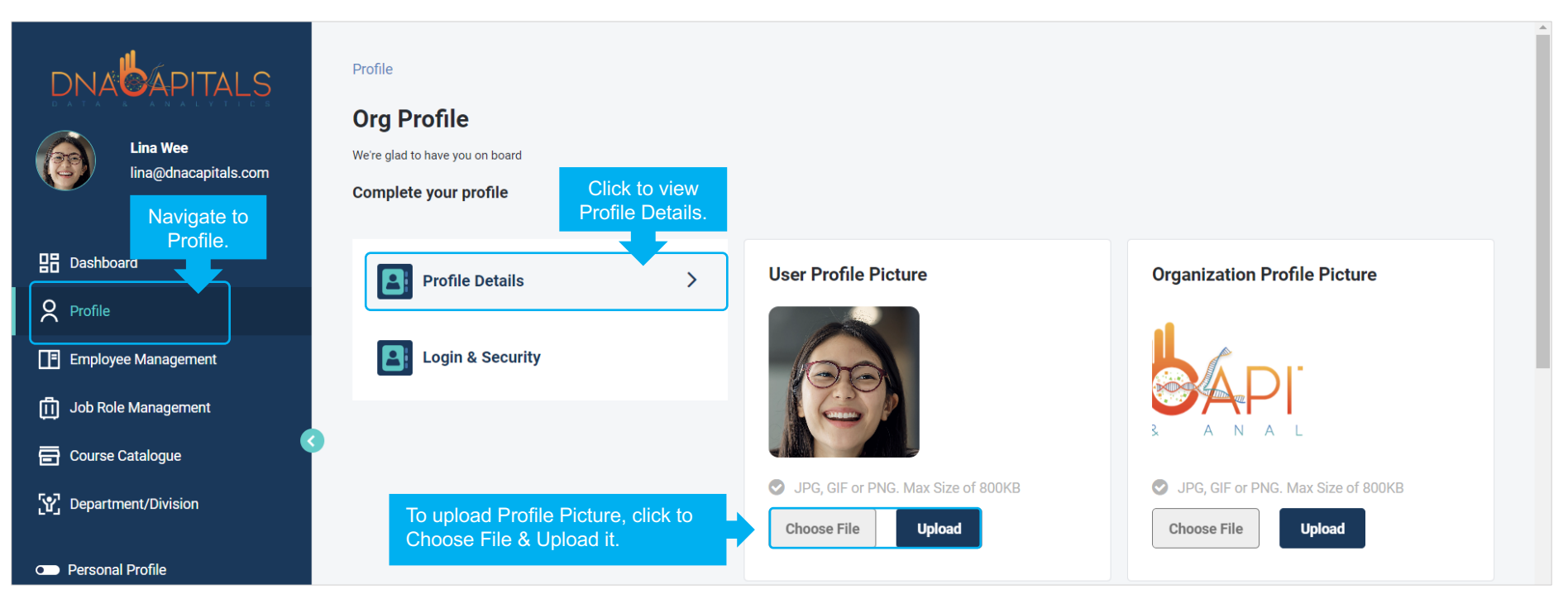

#### **Edit Password**

To update your User Profile, navigate to Profile > Login & Security > Edit Password Edit Password details.

Then, Proceed.

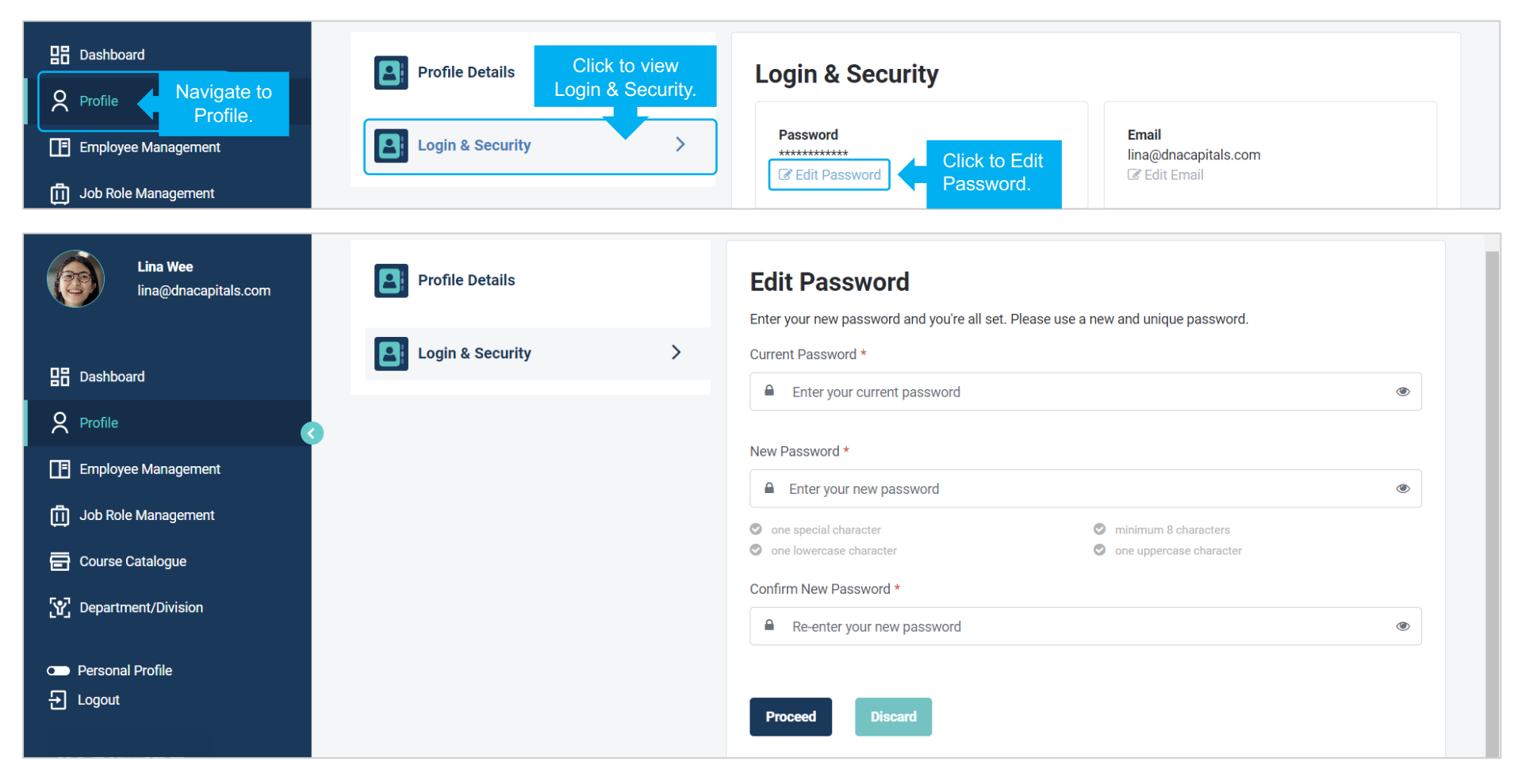

#### **Department/Division Creation**

To create a new Department/Division, navigate to Department/Disvision.

| Lina Wee<br>Ina@dnacapitals.com             | Department/Divisi               | on                            |        | Click to create new Department/Division Add Department/Division |
|---------------------------------------------|---------------------------------|-------------------------------|--------|-----------------------------------------------------------------|
|                                             | DEPARTMENT/DIVISION NAME        | REPORTING DEPARTMENT/DIVISION | STATUS | ACTION                                                          |
| Dashboard<br>Profile<br>Employee Management |                                 |                               |        |                                                                 |
| Image: Department/Division                  | vigate to<br>partment/Division. |                               |        |                                                                 |

Enter relevant information about Department/Division and Reporting Department/Division, then Save.

|                                  | Department/Division > Department/Division Detail Edit Department/Division                             |
|----------------------------------|----------------------------------------------------------------------------------------------------|
| Lina Wee<br>lina@dnacapitals.com | Department/Division Name *                                                                            |
| B Dashboard                      | People Development  Enter relevant                                                                    |
| Profile                          | Reporting Department/Division *     information.     us *       Human Resource     V     Active     V |
| Employee Management              |                                                                                                    |
| Job Role Management              | save Click to Save.                                                                                   |
| Course Catalogue                 |                                                                                                    |
| Y Department/Division            |                                                                                                    |

**Employee Management** Navigate to Employee Management. Click to Import the employee list.

| Lina Wee<br>lina@dnacapitals.com         | Employee Management Employee M | anagement   |                      | Click to import<br>employee list. | Import<br>Search | Add Employee |
|------------------------------------------|--------------------------------|-------------|----------------------|-----------------------------------|------------------|--------------|
| B Dashboard                              | FULL NAME 🗢                    | ID NUMBER 🗢 | USER ROLE            | EMAIL 🗢                           | STATUS 🗢         | ACTION       |
| Profile       Image: Employee Management | gate to<br>loyee Management.   |             | Employee/ HR Manager | lina@dnacapitals.com              | Active           | C 🛍 🗸        |

#### **Step 1: Employee List - Hiring Managers & Human Resource Managers** Upload 2 lists:

- Employee List: Click to select file to import employee list, then click to Save.
- Reporting Manager List: Next, click to select to import reporting manager list, then click to Save.

Once both lists have been uploaded, an email notification will be sent to all managers to register an account on OrgTalent.

| Lina Wee<br>bina@dnacapitals.com | Employee Management > Import Employees  Import Employees |
|----------------------------------|----------------------------------------------------------|
| 금급 Dashboard                     | Select file Click to select file.                        |
| Q Profile                        | Download sample document before import. Download here    |
| Employee Management              | Click to save. Save Discard                              |
| Job Role Management              | 2 Import Reporting Manager                               |
| Course Catalogue                 | Select file / Click to                                   |
| い Department/Division            | select file.                                             |
|                                  | Download sample document before import. Download here    |
| Personal Profile                 |                                                          |
|                                  |                                                          |

#### Step 2: Employee List - Users

Upload 2 lists:

- Employee List: Click to select file to import employee list, then click to Save.
- **Reporting Manager List:** Next, click to select to import reporting manager list, then click to Save.

Once both lists have been uploaded, an email notification will be sent to all users to register an account on MeTalent.

| Lina Wee<br>lina@dnacapitals.com | Employee Management > Import Employees  Import Employees |
|----------------------------------|----------------------------------------------------------|
| B Dashboard                      | Select file                                              |
| <b>O</b> Profile                 | Download sample document before import. Download here    |
| Employee Management              | Click to save. Save Discard                              |
| 「」 Job Role Management           | 2 Import Reporting Manager                               |
| Course Catalogue                 | Select file Click to                                     |
| 안 Department/Division            | select file.                                             |
| — <i>-</i>                       | Download sample document before import. Download here    |
| Personal Profile     Logout      | Click to save. Save Discard                              |